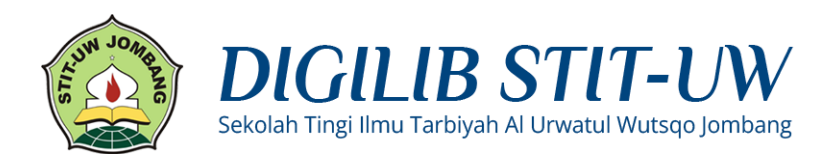

# PANDUAN UPLOAD MANDIRI DIGILIB STIT-UW JOMBANG

Digilib (Digital Library) STIT-UW Jombang merupakan media penyimpanan naskah, dokumen karya ilmiah, skripsi, penelitian, gambar, video, audio, dan sebagainya, yang dibuat oleh segenap civitas akademika STIT-UW Jombang agar dapat digunakan bersama bagi seluruh pengguna yang berkepentingan atau peduli dengan peningkatan pendidikan di Indonesia.

Penggunaan Digilib tersebut hanya dapat dilakukan setelah Anda memiliki akun Digilib STIT-UW Jombang. Akun Digilib hanya untuk Dosen, Mahasiswa, dan Karyawan STIT-UW Jombang.

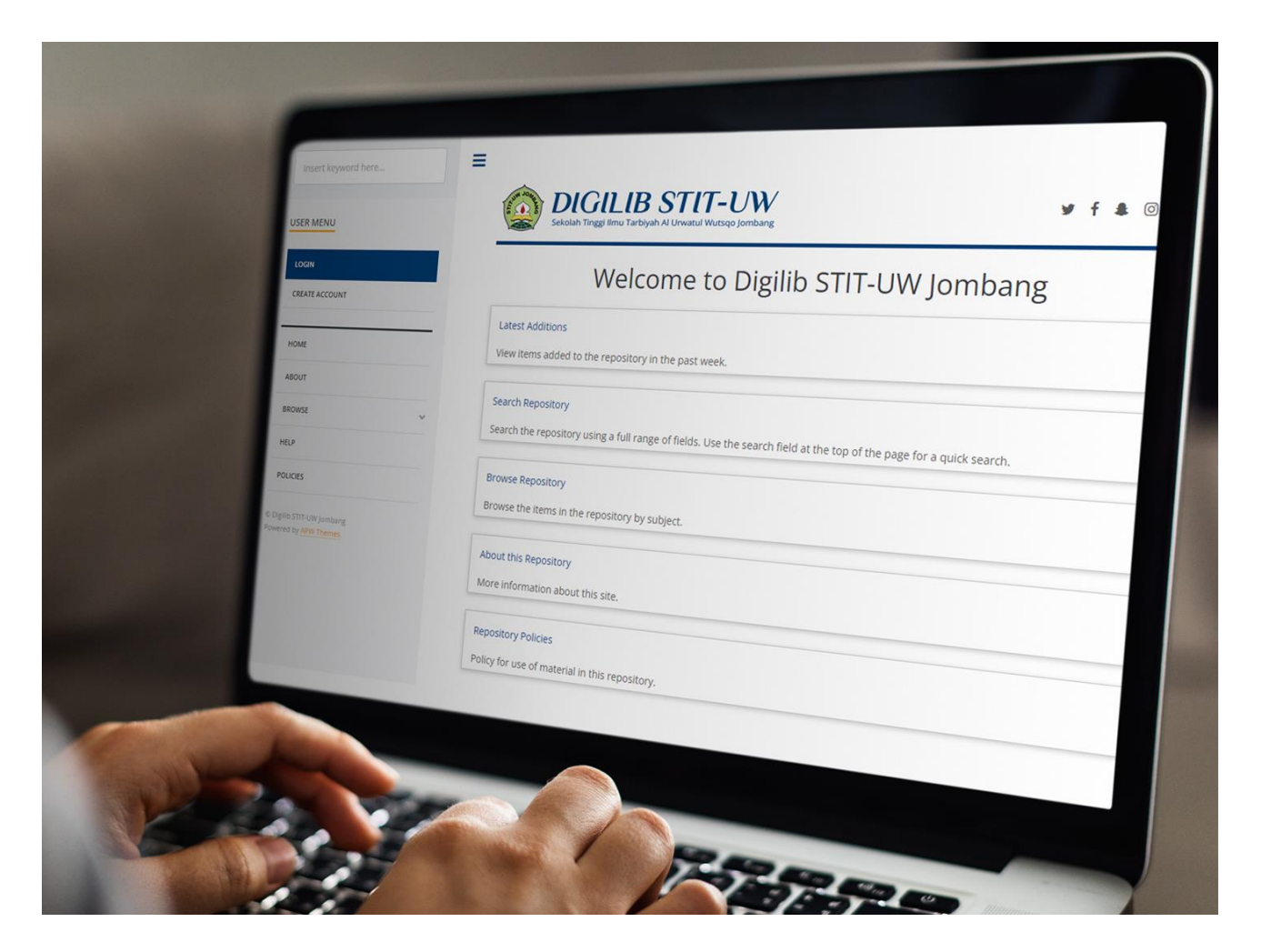

# Pendaftaran Akun

#### Langkah 1

Buka laman <u>https://digilib.stituwjombang.ac.id</u> pada kolom URL browser Anda, klik pada menu *Create Account*, selanjutnya isilah kolom pendaftaran dengan ketentuan sebagai berikut:

- Name: Title dikosongkan, Given Name/Initials diisi nama depan, Family Name diisi nama terakhir.
- Email address: Gunakan alamat email yang valid dan masih aktif.
- Username: Bebas, tidak disarankan mengandung 'spasi'.
- Password: Minimal 6 karakter.

| BIGILIB<br>Sekolah Tinggi Ilmu Tarbi                                                                                                    | yah Al Urwatul W                                                         | Lutsqo Jombang                                                                                                    |                                                                                                    |                                                                         | 9       | f     | # | Ø | М |
|----------------------------------------------------------------------------------------------------|--------------------------------------------------------------------------|----------------------------------------------------------------------------------------------------|----------------------------------------------------------------------------------------------------|-------------------------------------------------------------------------|---------|-------|---|---|---|
|                                                                                                    |                                                                          | Create                                                                                                    | e Account                                                                                                    |                                                                         |         |       |   |   |   |
| In order to access some areas of th<br>This page lets you register with Dig<br>A confirmation email will be sent to<br>If you have already registered but I | ne repository, y<br>;ilib STIT-UW Jo<br>o you. You nee<br>have forgotten | ou'll need a <i>user registratior</i><br>mbang. This will allow you t<br>d to activate your account u<br>your username or passwor | No charge is made for reposite the searches, receive all sing the link in the email. d, you can reset your pass | gistering with us or using any of o<br>erts and deposit items.<br>word. | ur serv | ices. |   |   |   |
| Name:                                                                                                    | Title                                                                    | Given Name / Initials                                                                                                    | Family Name                                                                                                    |                                                                         |         |       |   |   |   |
|                                                                                                    |                                                                          | Ainun                                                                                                    | Nafisa                                                                                                    |                                                                         |         |       |   |   |   |
| 😳 Email address:                                                                                                    | a@gma                                                                    | ail.com                                                                                                    |                                                                                                    |                                                                         |         |       |   |   |   |
| 🗘 Username:                                                                                                    | ainun                                                                    |                                                                                                    |                                                                                                    |                                                                         |         |       |   |   |   |
| 😒 Password:                                                                                                    | •••••                                                                    |                                                                                                    |                                                                                                    |                                                                         |         |       |   |   |   |
| REGISTER                                                                                                    |                                                                          |                                                                                                    |                                                                                                    |                                                                         |         |       |   |   |   |

# Langkah 2

Periksa kotak masuk email dari Digilib STIT-UW Jombang. Selanjutnya klik tautan *activate your password* untuk aktivasi akun.

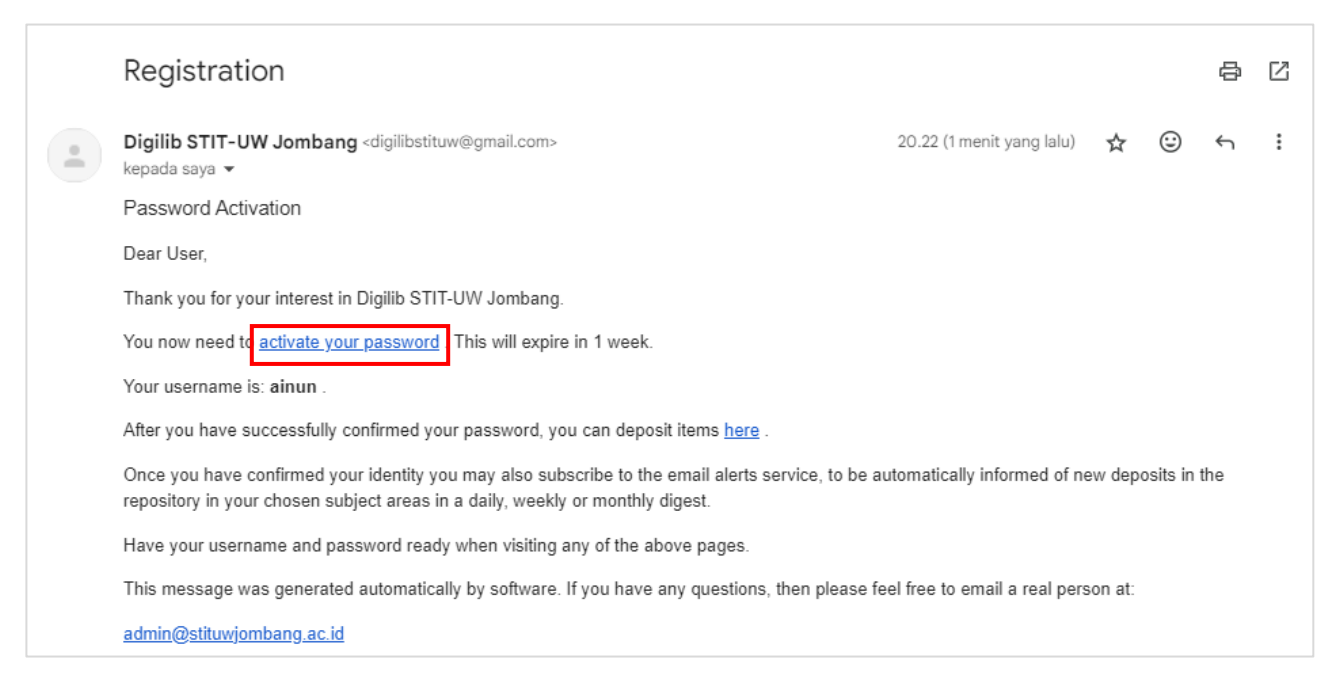

## Langkah 3

Anda akan diarahkan menuju halaman aktivasi akun, sekarang akun anda sudah diaktivasi. Silahkan klik *Continue* untuk masuk ke dalam aplikasi Digilib STIT-UW.

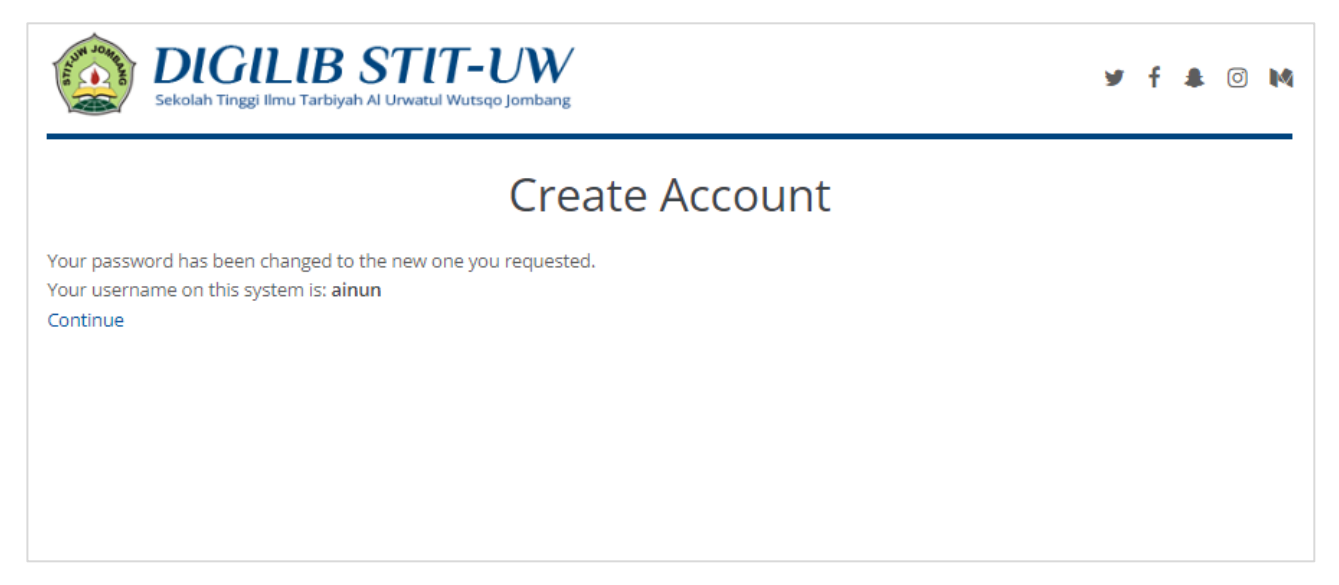

Sekarang Anda sudah dapat menggunakan fitur-fitur pada aplikasi Digilib STIT-UW.

| Keyword                                               |                                                        |           |
|-------------------------------------------------------|--------------------------------------------------------|-----------|
| USER MENU                                             | Sekolah Tinggi Ilmu Tarbiyah Al Urwatul Wutsqo Jombang | Ƴ f ♣ ⊙ M |
| LOGGED IN AS AINUN                                    | Manage deposits                                        |           |
| MANAGE DEPOSITS                                       |                                                        |           |
| PROFILE                                               |                                                        |           |
| SAVED SEARCHES                                        |                                                        |           |
| LOGOUT                                                | IMPORT                                                 |           |
| HOME                                                  |                                                        |           |
|                                                       |                                                        |           |
| ABOUT                                                 |                                                        |           |
| BROWSE V                                              |                                                        |           |
| HELP                                                  |                                                        |           |
| POLICIES                                              |                                                        |           |
| © Digilib STIT-UW Jombang - Powered by APW<br>Themes. |                                                        |           |

# Mengupload Dokumen ke Digilib

#### 1. Login Digilib

Buka laman <u>https://digilib.stituwjombang.ac.id</u> pada kolom URL browser Anda. Dari tampilan tersebut, klik pada menu *Login*, selanjutnya akan diarahkan pada tampilan berikut:

| Sekolah Tinggi Ilmu Tarbiyah Al Urwatul Wutsqo Jombang                                          | <b>y</b> | f 🌲 | Ø | M |
|-------------------------------------------------------------------------------------------------|----------|-----|---|---|
| Login                                                                                           |          |     |   |   |
| Please enter your username and password. If you have forgotten your password, you may reset it. |          |     |   |   |
| Username: ainun                                                                                 |          |     |   |   |
| Password: ••••• LOGIN                                                                           |          |     |   |   |
| Note: you must have cookies enabled.                                                            |          |     |   |   |

Pada tampilan tersebut, isikan Username dan Password Anda, kemudian klik Login.

#### 2. Manage Deposits

Berikut merupakan tahapan yang berfungsi untuk proses *entry* materi yang akan di upload. Materi tersebut berupa file naskah, dokumen karya ilmiah, skripsi, penelitian, dan sebagainya, yang dapat berupa format teks, gambar, video, audio, dan lain-lain.

Klik pada menu Manage Deposit lalu klik tombol New Item untuk menuju langkah selanjutnya.

| Keyword                                            |                                                                           |
|----------------------------------------------------|---------------------------------------------------------------------------|
| USER MENU                                          | DIGILIB STIT-UW<br>Sekolah Tinggi Ilmu Tarbiyah Al Urwatul Wutsqo Jombang |
| LOGGED IN AS AINUN                                 | Manage deposits                                                           |
| PROFILE                                            |                                                                           |
| SAVED SEARCHES                                     | IMPORT                                                                    |
| номе                                               |                                                                           |
| ABOUT                                              |                                                                           |
| HELP                                               |                                                                           |
| POLICIES                                           |                                                                           |
| Digilib STIT-UW Jombang - Powered by APW<br>hemes. |                                                                           |

# 3. Edit Item: Type

Pada tampilan berikut, klik pada pilihan *Item Type* yang sesuai dengan materi yang akan Anda *entry*, kemudian klik *next*.

Tanda 😳 menunjukkan bahwa kolom tersebut wajib diisi/tidak boleh dikosongkan.

|                                                                          | Edit item: Article #4                                                                                                    |
|--------------------------------------------------------------------------|----------------------------------------------------------------------------------------------------|
|                                                                          | TYPE →     UPLOAD →     DETAILS →     SUBJECTS →     DEPOSIT       SAVE AND RETURN     CANCEL     NEXT >                                            |
| 🛇 Item Type                                                              | 2                                                                                                    |
| O Article                                                                |                                                                                                    |
| An article in a journal, magazine, r<br>news website.                    | ewspaper. Not necessarily peer-reviewed. May be an electronic-only medium, such as an online journal or                                             |
| O Book Section                                                           |                                                                                                    |
| A chapter or section in a book.                                          |                                                                                                    |
| 🔿 Monograph                                                              |                                                                                                    |
| A monograph. This may be a tech                                          | nical report, project report, documentation, manual, working paper or discussion paper.                                                             |
| O Conference or Workshop Item                                            |                                                                                                    |
| A paper, poster, speech, lecture of<br>a journal or book then please use | r presentation given at a conference, workshop or other event. If the conference item has been published in<br>"Book Section" or "Article" instead. |
| O Book                                                                   |                                                                                                    |
| A book or a conference volume.                                           |                                                                                                    |
| <ul> <li>Thesis</li> </ul>                                               |                                                                                                    |
| A thesis or dissertation.                                                |                                                                                                    |
| O Patent                                                                 |                                                                                                    |
| A published patent. Do not include                                       | e as yet unpublished patent applications.                                                                                                    |

## 4. Edit Item: Upload

Sebelum melakukan upload mandiri, harap persiapkan berkas naskah yang akan diupload dengan format **.pdf** sebagaimana contoh berikut.

## Catatan:

File yang diupload harus dipisah terlebih dahulu menjadi per BAB. Aturan penamaan: **NIM\_JUDUL HALAMAN**.

| CONTOH UPLOAD                 |                                                   |                                    | _                    |                      | ×   |
|-------------------------------|---------------------------------------------------|------------------------------------|----------------------|----------------------|-----|
| ← → × 📒 > This PC > Doc       | cuments > DIGILIB STIT UW > CONTOH UPLOAD         | ~ Ū                                | Search               | CONTO                | 2   |
| Organize 👻 Include selected f | older in library 👻 Give access to 👻 New fo        | older                              |                      |                      | ?   |
| ★ Quick access                | Name                                              | Date modified                      | Туре                 |                      | Siz |
| This PC                       | 2018112013677_ABSTRAK.pdf 2018112013677_BAB I.pdf | 22/05/2024 9:06<br>22/05/2024 9:06 | Foxit Re<br>Foxit Re | ader PDF<br>ader PDF |     |
| 🔿 A360 Drive                  | © 2018112013677_BAB II.pdf                        | 22/05/2024 9:06                    | Foxit Re             | ader PDF             |     |
| 📃 Desktop                     | 2018112013677_BAB III.pdf                         | 22/05/2024 9:06                    | Foxit Re             | ader PDF             |     |
| Documents                     | © 2018112013677_BAB IV.pdf                        | 22/05/2024 9:06                    | Foxit Re             | ader PDF<br>ader PDF |     |
| Downloads     Music           | 2018112013677_COVER.pdf                           | 22/05/2024 9:06                    | Foxit Re             | ader PDF             |     |
| <ul> <li>Pictures</li> </ul>  | 🕵 2018112013677_DAFTAR PUSTAKA & LA               | 22/05/2024 9:06                    | Foxit Re             | ader PDF             |     |
| Videos                        |                                                   |                                    |                      |                      |     |

Berikut adalah tabel keterangan dan ketentuan isi pada setiap file yang akan diunggah:

| No | Nama File                                  | Keterangan                                                                                                    |
|----|--------------------------------------------|----------------------------------------------------------------------------------------------------|
| 1  | 2017112013541_COVER                        | Halaman Judul/Cover<br>Halaman Persetujuan, Pengesahan yang<br>sudah ditandatangani<br>Halaman Pernyataan, Persembahan, Kata<br>Pengantar dll.<br>Daftar Isi, Daftar Gambar, Tabel dll. |
| 2  | 2017112013541_ABSTRAK                      | Berkas yang berisi Abstrak                                                                                                    |
| 3  | 2017112013541_BAB I                        | Berkas yang berisi BAB I                                                                                                    |
| 4  | 2017112013541_BAB II                       | Berkas yang berisi BAB II                                                                                                    |
| 5  | 2017112013541_BAB III                      | Berkas yang berisi BAB III                                                                                                    |
| 6  | 2017112013541_BAB IV                       | Berkas yang berisi BAB IV                                                                                                    |
| 7  | 2017112013541_BAB V                        | Berkas yang berisi BAB V                                                                                                    |
| 8  | 2017112013541_DAFTAR PUSTAKA<br>& LAMPIRAN | Berkas yang berisi Daftar Pustaka &<br>Lampiran                                                                                                    |

Selanjutnya, upload naskah yang telah dipersiapkan sebelumnya dengan meng-klik tombol *Coose File*, lalu cari lokasi dokumen yang telah disiapkan sebelumnya, lalu klik *Upload*. Lakukan satu per satu hingga semua naskah ter-upload dengan benar.

| Edit i                                                                                                    | tem: Thesis #4                                                                                                    |
|----------------------------------------------------------------------------------------------------|----------------------------------------------------------------------------------------------------|
| TYPE - UPLOAD                                                                                                    | → DETAILS → SUBJECTS → DEPOSIT                                                                                                    |
| < PREVIOUS                                                                                                    | SAVE AND RETURN CANCEL NEXT >                                                                                                    |
| Add a new document                                                                                                    |                                                                                                    |
| To upload a document to this repository, click the Browse bu<br>may then add additional files to the document (such as imag<br>You may wish to use the SHERPA RoMEO tool to verify publis | tton below to select the file and the Upload button to upload it to the archive. You<br>es for HTML files) or upload more files to create additional documents.<br>her policies before depositing. |
| File                                                                                                    | From URL                                                                                                    |
|                                                                                                    | Select file to upload                                                                                                    |

Khusus file **BAB IV**, pada opsi *"Visible to:"* diubah menjadi *"Registered users only"*. Selain itu biarkan saja kolom terisi dengan keterangan bawaan. Jika sudah klik *next* untuk melanjutkan ke langkah berikutnya.

| Text<br>2020112200745_BAB IV.pd<br>Restricted to Registered<br>416kB | if<br>users only                                | ۱۵ 🕂 🛧 🔊 🎕   |
|----------------------------------------------------------------------|-------------------------------------------------|--------------|
|                                                                      |                                                 | Show options |
| Content:                                                             | UNSPECIFIED ~                                   | 2            |
| 🔾 Туре:                                                              | Text ~                                          | ?            |
| Description:                                                         |                                                 | ?            |
| 🗘 Visible to:                                                        | Registered users only 🗸                         | 2            |
| License:                                                             | UNSPECIFIED ~                                   | ?            |
| Embargo expiry date:                                                 | Year:<br>Month:<br>Unspecified ~<br>Day:<br>? ~ | ?            |
| Reason for Embargo:                                                  | UNSPECIFIED                                     | ~            |
| C Language:                                                          | English ~                                       | ?            |

## 5. Edit Item: Details

• Title: diisi dengan judul dari naskah tersebut.

| 💙 Title |                                                                                                    | ? |
|---------|----------------------------------------------------------------------------------------------------|---|
|         | PERAN ORANG TUA DALAM PENINGKATAN KEDISPLINAN SISWA PADA PEMBELAJARAN<br>PENDIDIKAN AGAMA ISLAM DI SMP NEGERI 1 KASEMBON MALANG |   |

#### • Abstract: Diisi dengan abstrak dari naskah tersebut.

| Abstract                                                            | 8                           |
|---------------------------------------------------------------------|-----------------------------|
| Peran orang tua disini sangat di butuhkan dalam peningkatan kedi    | isiplinan siswa pada        |
| pembelajaran Pendidikan Agama Islam. Peran orang tua disini yait    | nu membimbing perilaku dan  |
| keahlian yang mendasar, seperti halnya pembelajaran agama agar      | r selalu patuh terhadap     |
| ketentuan, serta digunakan untuk pembiasaan yang baik. Mayorita     | as para orang tua           |
| menyerahkan pembelajaran anak seluruhnya pada sekolah. Padah        | hal dalam hal ini orang tua |
| sepatutnya memberikan sumbangsih semangat belajar yang lebih        | kepada anaknya sehingga     |
| bisa menimbulkan motivasi dan disiplin belajar anak. Penelitian ini | i bertujuan: 1.             |
| Mmendeskripsikan kedisiplinan siswa dalam pembelajaran pendid       | likan agama islam di SMP    |
| Negeri 1 Kasembon Malang, 2. Mendeskripsikan peran orang tua d      | dalam peningkatan           |
| kedisiplinan siswa pada pembelajaran pendidikan agama islam di S    | SMP Negeri 1 Kasembon       |
| Malang. Metode yang digunakan dalam penelitian ini adalah metod     | de kualitatif dengan desain |

| 🛇 Thesis Type                                                                    | ? |
|----------------------------------------------------------------------------------|---|
| • <sub>51</sub>                                                                  |   |
| O <sub>Masters</sub>                                                             |   |
| ODoctoral                                                                        |   |
| O Post-Doctoral                                                                  |   |
| O Other                                                                          |   |
|                                                                                  |   |
|                                                                                  |   |
| C Thesis Name                                                                    | ? |
| <ul> <li>○ Thesis Name</li> <li>● SPd</li> </ul>                                 | 2 |
| <ul> <li>○ Thesis Name</li> <li>○ SPd</li> <li>○ PhD</li> </ul>                  |   |
| <ul> <li>○ Thesis Name</li> <li>○ SPd</li> <li>○ PhD</li> <li>○ DPhil</li> </ul> | 2 |

• Creators: Diisi dengan nama pengarang.

Nama pengarang dan email dituliskan sesuai dengan format kolom isian. Pengarang pertama adalah mahasiswa yang menyusun naskah, pengarang berikutnya adalah dosen pembimbing. Kolom **Family Name** diisi dengan nama belakang, **Given Name** diisi dengan nama depan. Jika tidak memiliki nama belakang, maka **Family Name** dan **Given Name** diisi dengan nama yang sama.

Contoh penulisan nama pengarang:

- 1. Abbas  $\rightarrow$  Family Name: Abbas, Given Name: Abbas
- 2. Khoirul Umam → Family Name: Umam, Given Name: Khoirul
- 3. Muhammad Abdul Karim → Family Name: Karim, Given Name: Muhammad Abdul

| Creators |                 |                       |                  | 2 |
|----------|-----------------|-----------------------|------------------|---|
|          | Family Name     | Given Name / Initials | Email            |   |
| 1        | . Nafisah       | Ainun                 | nafisah@mail.com |   |
| 2        | 2. Indana       | Nurul                 | indana@mail.com  |   |
| з        | 3.              |                       |                  |   |
| 4        | 1.              |                       |                  |   |
|          | MORE INPUT ROWS |                       |                  |   |

• **Divisions**: Klik pada pilihan yang sesuai.

| Divisions                                                                                                    |  |
|----------------------------------------------------------------------------------------------------|--|
| Faculty of Medicine, Health and Life Sciences: School of Biological Sciences<br>Faculty of Medicine, Health and Life Sciences: School of Medicine<br>Faculty of Medicine, Health and Life Sciences: School of Psychology<br>Fakultas Tarbiyah: Manajemen Pendidikan Islam<br>Fakultas Tarbiyah: Pendidikan Agama Islam |  |

• **Publication Details**: Pada bagian ini, yang harus diisi adalah yang bertanda bintang untuk dapat melanjutkan ke tahap berikutnya. Untuk kolom yang lain berfungsi sebagai data pelengkap.

| C Publication Details |                                                         |  |                           |   |   |
|-----------------------|---------------------------------------------------------|--|---------------------------|---|---|
| 😋 Status:             | Published     In Press                                  |  |                           |   | ? |
|                       | O Submitted<br>O Unpublished                            |  |                           |   |   |
| 🗘 Date:               | Year:<br>2022<br>Month:<br>Unspecified ~<br>Day:<br>? ~ |  |                           |   |   |
| 🕄 Date Type:          | O Publication<br>Submission<br>O Completion             |  |                           |   | ? |
| Official URL:         |                                                         |  |                           |   | ? |
| O Institution:        | STIT Al Urwatul Wutsqo Jombang                          |  |                           | ? |   |
| 😳 Department:         | Pendidikan Agama Islam                                  |  |                           |   | ? |
| Number of Pages:      |                                                         |  |                           |   | ? |
| Related URLs:         | URL<br>MORE INPUT ROWS                                  |  | URL Type<br>UNSPECIFIED V |   | 2 |

• Contact Email Address: Sesuaikan dengan email pengarang.

| Contact Email Address |                  | ? |
|-----------------------|------------------|---|
|                       | nafisah@mail.com |   |

#### Catatan:

Contoh yang di atas merupakan hal yang **wajib** diisi/dilengkapi. Selain isian yang dicontohkan di atas, boleh dilewati saja.

#### 6. Edit Item: Subjects

Pada langkah ini, *klik* tanda "+" untuk melihat detail dari masing-masing nama subjek, klik pada tombol *ADD* sesuai dengan kategori naskah anda. Anda dapat memilih lebih dari 1 subjek untuk kategorisasinya yang disesuaikan dengan isi atau pembahasan di naskah atau file yang anda upload. Selanjutnya, klik *next*.

|                                                               | ? |
|---------------------------------------------------------------|---|
| REMOVE L Education (General)                                  |   |
|                                                               |   |
| Search for subject:                                           |   |
| A General Works                                               |   |
| B Philosophy, Psychology, Religion                            |   |
| C Auxiliary Sciences of History                               |   |
| D History General and Old World                               |   |
| E History America                                             |   |
| E F History United States, Canada, Latin America              |   |
| G Geography. Anthropology. Recreation                         |   |
| H Social Sciences                                             |   |
| J Political Science                                           |   |
| <b>●</b> K Law                                                |   |
| E L Education                                                 |   |
| L Education (General)                                         |   |
| ADD LA History of education                                   |   |
| LB Theory and practice of education                           |   |
| LC Special aspects of education                               |   |
| ADD LD Individual institutions (United States)                |   |
| ADD LE Individual institutions (America except United States) |   |
| ADD LF Individual institutions (Europe)                       |   |
| ADD LG Individual institutions (Asia. Africa)                 |   |
| ADD LT Textbooks                                              |   |
| 🗄 M Music and Books on Music                                  |   |
| 🗄 N Fine Arts                                                 |   |
| C P Language and Literature                                   |   |
| C Science                                                     |   |
| 🗄 R Medicine                                                  |   |
| S Agriculture                                                 |   |
| T Technology                                                  |   |
| U Military Science                                            |   |
| V Naval Science                                               |   |
| 🗄 Z Bibliography. Library Science. Information Resources      |   |

#### 7. Edit Item: Deposit

Jika semua langkah sebelumnya telah diisi dengan benar, langkah selanjutnya adalah klik pada tombol *Deposit Item Now* untuk mengirimkan naskah dan menunggu persetujuan dari administrator untuk menerbitkan naskah pada Digilib.

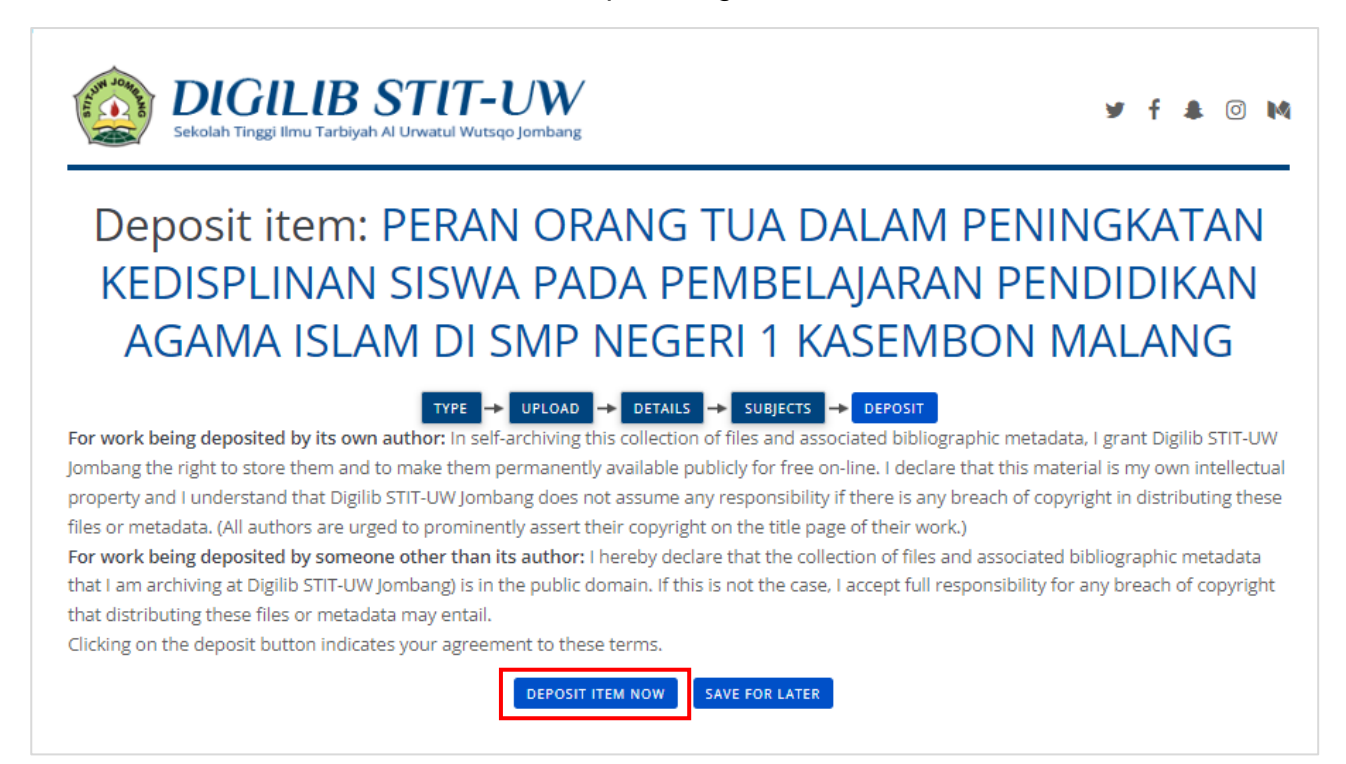

Apabila pengunggahan berhasil dilakukan, maka tampilan laman akan menampilkan status seperti berikut:

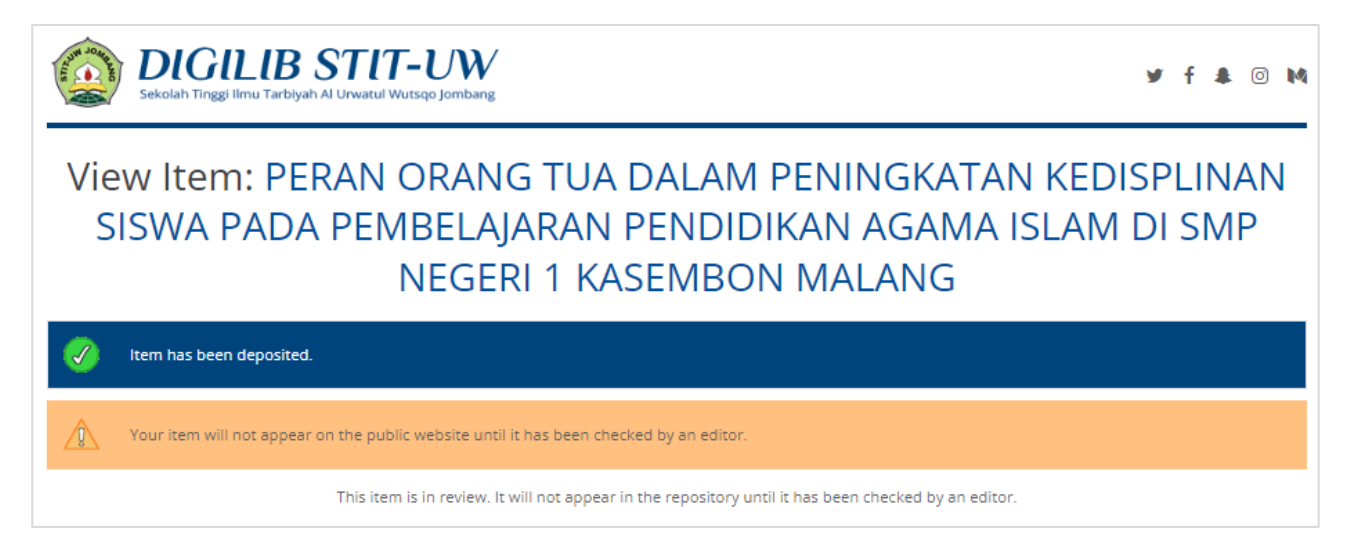

#### 8. Mengecek Status Naskah

Untuk mengecek apakah naskah telah disetujui atau ditolak, maka Anda dapat menuju halaman *Manage Deposits*. Lalu perhatikan kolom *Item Status* pada tabel.

Jika statusnya adalah:

- Under Review maka naskah masih dalam proses review.
- User Workarea maka naskah belum terkirim atau ditolak (periksa email Anda untuk pesan perbaikan).
- Live Archive maka naskah telah disetujui.

| Keyword                                               | Sekolah Tinggi Ilmu Tarbiyah Al Unwatul Wutsqo Jombang<br>f * ©                                                                                    | М |
|-------------------------------------------------------|----------------------------------------------------------------------------------------------------|---|
| LOGGED IN AS AINUN                                    | Manage deposits                                                                                                    |   |
| MANAGE DEPOSITS                                       | 🖬 Help                                                                                                    |   |
| PROFILE                                               | NEW ITEM                                                                                                    |   |
| SAVED SEARCHES                                        | Import from DikToV                                                                                                    |   |
| LOGOUT                                                |                                                                                                    |   |
| НОМЕ                                                  | User Workarea 🖉 Under Review 🖉 Live Archive 😨 Retired                                                                                              |   |
| ABOUT                                                 | LAST TITLE ITEM TYPE STATUS                                                                                                    |   |
| BROWSE V                                              | 02 Jan 2024<br>14:42 PERAN ORANG TUA DALAM PENINGKATAN KEDISPLINAN SISWA PADA<br>PEMBELAJARAN PENDIDIKAN AGAMA ISLAM DI SMP NEGERI 1 Thesis Review |   |
| HELP                                                  |                                                                                                    |   |
| POLICIES                                              | Add Column Abstract 🗸                                                                                                    |   |
| © Digilib STIT-UW Jombang - Powered by APW<br>Themes. | ADD                                                                                                    |   |